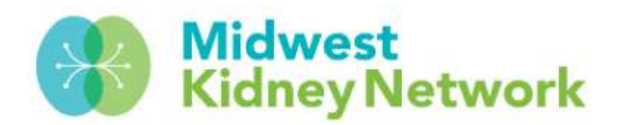

### HOW TO ACCESS YOUR DIALYSIS FACILITY

### TRANSPLANT WAITLIST IN EQRS

## Please note, all data from this Dialysis Facility Transplant Waitlist comes directly from the national UNOS waitlist registry, which is submitted directly from transplant units.

WITHIN EQRS, CLICK ON **DASHBOARD** IN THE UPPER NAVIGATION BAR TO ACCESS YOUR FACILITY'S DASHBOARD.

| Dashboard | Facilities 🗸 | Patients 🗸             | Reports >                         |
|-----------|--------------|------------------------|-----------------------------------|
| I         | Dashboard    | Dashboard Facilities V | Dashboard Facilities ✓ Patients ✓ |

# NEXT, SCROLL ALL THE WAY DOWN AND ON THE LEFT NAVIGATION BAR, CLICK ON DIALYSIS FACILITY TRANSPLANT WAITLIST.

| Clinical I             | Data     |                  |  |
|------------------------|----------|------------------|--|
| Due in Au              | ıgust    | Due in September |  |
| Dialysis I<br>Waitlist | Facility | Transplant       |  |
| Transpla               | nt Cent  | er Waitlist      |  |

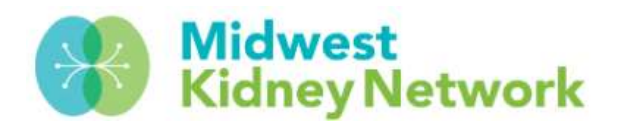

### HOW TO ACCESS YOUR DIALYSIS FACILITY

#### TRANSPLANT WAITLIST IN EQRS

### Please note, all data from this Dialysis Facility Transplant Waitlist comes directly from the national UNOS waitlist registry, which is submitted directly from transplant units.

THIS WILL GENERATE YOUR FACILITY'S LIST OF PATIENTS THAT ARE EITHER ACTIVE OR INACTIVE ON THE UNOS TRANSPLANT WAITLIST.

| <b>Dialysis</b> Fa                | cility Tra         | nsplant                      | Wai   | tlist              |     |                    |                             |          |               |                            |
|-----------------------------------|--------------------|------------------------------|-------|--------------------|-----|--------------------|-----------------------------|----------|---------------|----------------------------|
| Dialysis Facility Re              | ecords             |                              |       |                    |     |                    |                             |          |               |                            |
| FILTER BY Patient                 |                    | Transplant Ce                | enter |                    |     |                    | Waitli                      | st Stati | JS            |                            |
| Search patients (EQRS ID or name) |                    | Search transplant center     |       |                    |     | <u>Reset a</u>     |                             |          | Reset all     |                            |
| 12 results                        |                    |                              |       |                    |     |                    |                             | <u> </u> | , Down        | load CSV                   |
| Patient ③                         | Waitlist<br>Status | Active /<br>Inactive<br>Date | 0 0   | Inactive<br>Reason | G v | Waitlisted<br>Date | Waitlist<br>Removal<br>Date | 0 0      | Trans<br>Cent | plant <sub>0</sub> ≎<br>er |

TO DOWNLOAD A REPORT WITH THIS DATA, CLICK ON **DOWNLOAD CSV** AND THIS WILL OPEN A WORKING FILE.

| Dialysis Facility Transplant Waitlist Dialysis Facility Records |                    |                                  |                    |     |                    |                             |                 |                |
|-----------------------------------------------------------------|--------------------|----------------------------------|--------------------|-----|--------------------|-----------------------------|-----------------|----------------|
| FILTER BY<br>Patient                                            |                    | Transplant Center                |                    |     |                    | Waitlis                     | t Status        |                |
| Search patients (EQRS ID or name)                               |                    | Search transplant center         |                    |     |                    | ~                           | Reset a         |                |
| <b>12</b> results                                               |                    |                                  |                    |     |                    |                             | _ <b>⊥</b> Dow  | nload CSV      |
| Patient 🛈 👶                                                     | Waitlist<br>Status | Active /<br>Inactive ① 🗘<br>Date | Inactive<br>Reason | ۵ ° | Waitlisted<br>Date | Waitlist<br>Removal<br>Date | © ↓ Trar<br>Cen | nsplant<br>© ↓ |

FOR QUESTIONS, YOU CAN REACH OUT TO CANDY AT CANDACE.KOHLS@MIDWESTKIDNEYNETWORK.ORG